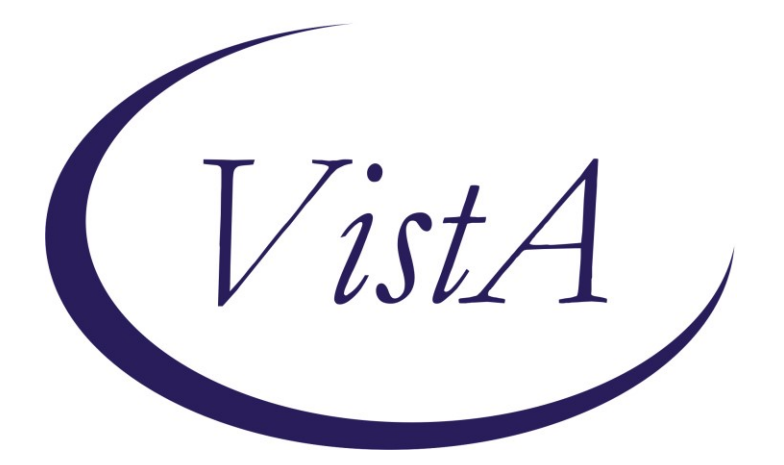

Update\_2\_0\_386

## **Clinical Reminders**

# VA-COVID-19 ED Triage Template Update

### **Install Guide**

August 2023

Product Development Office of Information Technology Department of Veterans Affairs

| Table of Contents |   |
|-------------------|---|
| INTRODUCTION      | 1 |
| INSTALL DETAILS   | 2 |
| INSTALL EXAMPLE   | 2 |
| POST INSTALLATION | 5 |

### Introduction

This update will disable the COVID-19 Screen located in the emergency department triage template.

#### **UPDATE\_2\_0\_386**contains 1 Reminder Exchange entry:

UPDATE\_2\_0\_386 VA-COVID-19 EMERGENCY DEPT TRIAGE UPDATE

#### The exchange file contains the following components:

#### **HEALTH FACTORS :**

VA-REMINDER UPDATES [C] **VA-UPDATE 2 0 386** VA-TRAVEL SCREEN [C] VA-COVID-19 PRIOR DIAGNOSIS VA-COVID-19 [C] **VA-COVID WAITING TEST RESULTS** VA-COVID SCREEN NEGATIVE VA-COVID-19 EXPOSURE DATE VA-COVID-19 SYMPTOM ONSET DATE VA-COVID SCREEN POSITIVE VA-EXPOSURE TO COVID NO VA-EXPOSURE TO COVID YES VA-EXPOSURE TO FEVER/RESP ILL 14D VA-COVID-19 NO SYMPTOMS VA-SYMPTOM VOMITING VA-SYMPTOM SORE THROAT VA-SYMPTOM SHORTNESS OF BREATH VA-SYMPTOM RUNNY NOSE VA-SYMPTOM NAUSEA VA-SYMPTOM MUSCLE PAIN VA-SYMPTOM LOSS OF TASTE OR SMELL VA-SYMPTOM HEADACHE VA-SYMPTOM FEVER **VA-SYMPTOM FATIGUE** VA-SYMPTOM DIARRHEA VA-SYMPTOM COUGH **VA-SYMPTOM CHILLS** VA-TRAVEL 21 DAYS UNABLE TO ANSWER

#### **REMINDER TERM**

VA-REMINDER UPDATE\_2\_0\_386

#### **REMINDER DIALOG**

VA-GP ED TRIAGE TRAVEL SCREEN

### **Install Details**

This update is being distributed as a web host file. The address for the host file is: https://REDACTED /UPDATE\_2\_0\_386.PRD

The file will be installed using Reminder Exchange, programmer access is not required.

Installation:

==============

This update can be loaded with users on the system. Installation will take less than 5 minutes.

### **Install Example**

To Load the Web Host File. Navigate to Reminder exchange in Vista

| +     | + 1      | Next  | Screen    | - Prev  | Screen  | ??    | More   | Acti             | ions      |        |           | >>>        |
|-------|----------|-------|-----------|---------|---------|-------|--------|------------------|-----------|--------|-----------|------------|
| CFE   | Create E | Excha | nge File  | Entry   |         | LHF   | Load   | Host             | t File    |        |           |            |
| CHF   | Create H | Host  | File      |         |         | LMM   | Load   | Mail             | LMan Mess | sage   |           |            |
| CMM   | Create M | MailM | lan Messa | ge      |         | LR    | List   | Remi             | inder Def | finiti | ions      |            |
| DFE   | Delete E | Excha | nge File  | Entry   |         | LWH   | Load   | Web              | Host Fil  | Le     |           |            |
| IFE   | Install  | Exch  | ange Fil  | e Entry |         | RI    | Remir  | nder             | Definiti  | ion Ir | nquiry    |            |
| IH    | Installa | ation | History   |         |         | RP    | Repa   | :k               |           |        |           |            |
| Selec | t Actior | n: Ne | xt Scree  | n// LWH | Load    | Web I | Host F | <sup>-</sup> ile |           |        |           |            |
| Input | the URL  | L for | the .pr   | d file: | https:/ | 1     |        |                  |           |        | /UPDATE_2 | _0_386.PRD |

At the **<u>Select Action</u>**: prompt, enter **<u>LWH</u>** for Load Web Host File At the **<u>Input the url for the .prd file</u>**: prompt, type the following web address:

#### https://REDACTED /UPDATE\_2\_0\_386.PRD

You should see a message at the top of your screen that the file successfully loaded.

Search for and locate the reminder exchange entry titled UPDATE\_2\_0\_386 VA-COVID-19 EMERGENCY DEPT TRIAGE UPDATE

| +Item  | Entry                             | Source     | )                   | Date Packed |
|--------|-----------------------------------|------------|---------------------|-------------|
| 523    | UPDATE_2_0_386 VA-COVID-19        | r          |                     |             |
|        | EMERGENCY DEPT TRIAGE UPDATE      |            |                     |             |
| 524    | UPDATE_2_0_39 VA-OSP SUICIDE      |            |                     |             |
|        | SAFETY PLAN                       |            |                     |             |
| 525    | UPDATE_2_0_3_2 TBI SCREENING      |            |                     |             |
| 526    | UPDATE 2 0 4 VA-VETERANS          |            |                     |             |
|        | CHOICE/MAMMOGRAM/TBI UPDATE       |            |                     |             |
| 527    | UPDATE_2_0_40 VA-HERPES           |            |                     |             |
|        | ZOSTER IMMUNIZATION UPDATE        |            |                     |             |
| 528    | UPDATE 2 0 40 VA-HERPES           | <b>ن</b> . |                     |             |
| +      | + Next Screen - Prev Screen       | ??         | More Actions        | >>:         |
| CFE C  | reate Exchange File Entry         | LHF        | Load Host File      |             |
| CHF C  | reate Host File                   | LMM        | Load MailMan Messag | je          |
| CMM C  | reate MailMan Message             | LR         | List Reminder Defin | nitions     |
| DFE D  | elete Exchange File Entry         | LWH        | Load Web Host File  |             |
| IFE I  | nstall Exchange File Entry        | RI         | Reminder Definition | n Inquiry   |
| IH I   | nstallation History               | RP         | Repack              |             |
| Select | Action: Next Screen// IFE Inst    | all E>     | change File Entry   |             |
| Enter  | a list or range of numbers (1-759 | ): 523     | 3                   |             |
|        |                                   |            |                     |             |

At the <u>Select Action</u> prompt, enter <u>IFE</u> for Install Exchange File Entry Enter the number that corresponds with your entry titled **UPDATE\_2\_0\_386 VA-COVID-19 EMERGENCY DEPT TRIAGE UPDATE** (*in this example it is entry 523, it will vary by site*). The exchange file date is 07/21/2023.

| Package Version: 2.0P65                                          |   |
|------------------------------------------------------------------|---|
|                                                                  |   |
| Description:                                                     |   |
| The following Clinical Reminder items were selected for packing: |   |
| REMINDER DIALOG                                                  |   |
| VA-GP ED TRIAGE TRAVEL SCREEN                                    |   |
| REMINDER TERM                                                    |   |
| VA-REMINDER UPDATE_2_0_386                                       |   |
| Kewwords.                                                        |   |
|                                                                  |   |
| Components:                                                      |   |
|                                                                  |   |
| + Enter ?? for more actions >>                                   | 2 |
| IA Install all Components IS Install Selected Component          |   |
| Select Action: Next Screen// IA                                  |   |

At the <u>Select Action</u> prompt, type <u>IA</u> for Install all Components and hit enter. Select Action: Next Screen// <u>IA</u> Install all Components You should <u>Install</u> all new components. If you are prompted to overwrite any components, choose <u>SKIP</u>.

#### You will be promped to install the dialog component:

| Packe     | d reminder dialog: <mark>VA-GP ED TRIAGE TRAVEL SCREEN</mark> |                  |        |
|-----------|---------------------------------------------------------------|------------------|--------|
| Item      | Seq. Dialog Findings                                          | Туре             | Exists |
| 1         | VA-GP ED TRIAGE TRAVEL SCREEN                                 | group            | Х      |
|           | Finding: *NONE*                                               |                  |        |
| 2         | 10 VA-ED TRIAGE COVID SCREEN COMPLETE                         | group            | Х      |
|           | Finding: *NONE*                                               |                  |        |
| 3         | 10.5 VA-COVID SCREEN VERSION                                  | element          | Х      |
|           | Finding: *NONE*                                               |                  | N      |
| 4         | 10.10 VA-GP COVID SYMPTOMS AND TRAVEL                         | group            | X      |
| F         | Finding: *NONE*                                               | 610 o U D        | v      |
| C         | TU.TU.5 VA-GP COVID UPDATED SCREENING QUESTIONS               | group            | X      |
| 6         | TINUTING: "NONE"                                              | olomont          | V      |
| 0         | Finding: VA-SVMPTOM CHILLS (HEALTH FACTOR)                    | erement          | ×      |
| 7         | PYDM COMMENT                                                  | ppompt           | ×      |
| 0<br>0    | $10 10 5 10 VA_COVID SYMPTOM COUCH$                           | prompt           | ×      |
| - U       | + Next Screen - Prev Screen 22 More Action                    | erement          | ^      |
| י<br>ו חח | Dialog Details DT Dialog Text IS                              | Install Selected |        |
|           | Dialog Findings DI Dialog Usage OU                            | Ouit             |        |
|           | Dialog Summary IA Install All                                 | GUIC             |        |
| Selec     | t Action: Next Screen// IA                                    |                  |        |
|           |                                                               |                  |        |

At the **<u>Select Action</u>** prompt, type <u>IA</u> to install the dialog – VA-GP ED TRIAGE TRAVEL SCREEN

Select Action: Next Screen// IA Install All

Install reminder dialog and all components with no further changes: Y// ES

| Packe | ed reminder dialog: VA-GP ED TRIAGE TRAVEL SCREEN         |              |        |
|-------|-----------------------------------------------------------|--------------|--------|
| VA-GF | P ED TRIAGE TRAVEL SCREEN (group) installed from exchange | e file.      |        |
| Iter  | Seq. Dialog Findings                                      | Туре         | Exists |
| 1     | VA-GP ED TRIAGE TRAVEL SCREEN                             | group        | Х      |
|       | Finding: *NONE*                                           |              |        |
|       |                                                           |              |        |
| 2     | 10 VA-ED TRIAGE COVID SCREEN COMPLETE                     | group        | Х      |
|       | Finding: *NONE*                                           | - · ·        |        |
| 3     | 10.5 VA-COVID SCREEN VERSION                              | element      | Х      |
|       | Finding: *NONE*                                           |              |        |
| 4     | 10.10 VA-GP COVID SYMPTOMS AND TRAVEL                     | group        | Х      |
|       | Finding: *NONE*                                           |              |        |
| 5     | 10.10.5 VA-GP COVID UPDATED SCREENING QUESTIONS           | aroup        | х      |
|       | Finding: *NONE*                                           | 5 1          |        |
| 6     | 10.10.5.5 VA-COVID SYMPTOM CHILLS                         | element      | Х      |
|       | Finding: VA-SYMPTOM CHILLS (HEALTH FACTOR)                |              | X      |
| 7     | PXRM COMMENT                                              | prompt       | X      |
| 8     | 10.10.5.10 VA-COVID SYMPTOM COUGH                         | element      | Х      |
| +     | + Next Screen - Prev Screen ?? More Actions               |              |        |
| DD    | Dialog Details DT Dialog Text IS Inst                     | tall Selecte | d      |
| DF    | Dialog Findings DU Dialog Usage QU Qui                    |              |        |
| DS    | Dialog Summary IA Install All                             |              |        |
| Selec | t Action: Next Screen// Q                                 |              |        |
| 00100 |                                                           |              |        |

When the dialog has completed installation, you will then be returned to this screen. At the **Select Action** prompt, type **Q**.

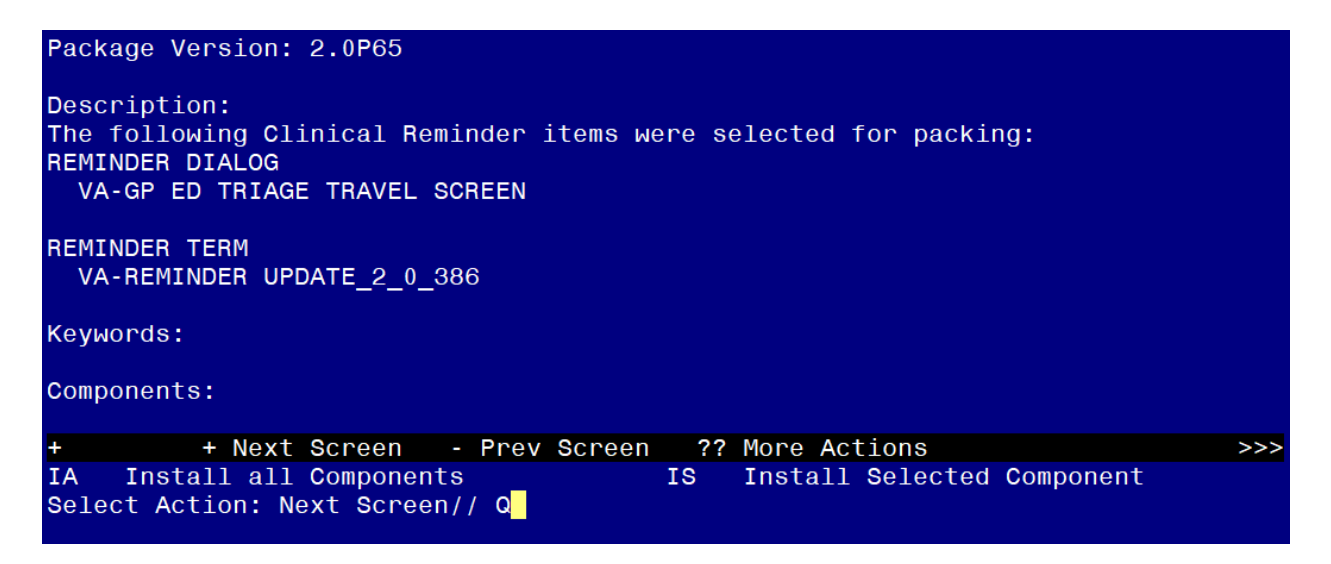

You will be returned to this screen. Type Q to quit.

Install Completed

### **Post Installation**

Open the ED Triage note in CPRS and confirm the COVID-19 Screen no longer displays above the suicide screen option within the template.

Note: If your site would like to continue screening for COVID-19 in the Emergency Department, you can add it back to the end of the template in the local section. You would add the reminder dialog group VA-GP COVID SCREEN COMPLETE as a sequence in the reminder dialog group VAL-GP ED TRIAGE PLACEHOLDER. You may need to enable the placeholder group if your site was not using it previously.